| 🕮 IE | S Client v8 | 3.36 : My IES    |           |           |             |             |               |           |                                                                                                    |                 |             |              |                |                                                                                                    |
|------|-------------|------------------|-----------|-----------|-------------|-------------|---------------|-----------|----------------------------------------------------------------------------------------------------|-----------------|-------------|--------------|----------------|----------------------------------------------------------------------------------------------------|
| Help | Infolab     | Connections      | Logon     | Logoff    | Companion   | Wizard      | How do I      | DataMarts | Business Modul                                                                                                    | es Actio        | n Focus Op  | ption Select |                |                                                                                                    |
| •    |             | ? 0              |           | _         | _           | •           | $\bigcirc$    | ~~        | <b>&gt;&gt;</b> 11                                                                                                    | _               |             | _            | 0              | <ul> <li>Image: A second second s</li></ul> |
|      |             |                  |           |           |             |             |               |           |                                                                                                    |                 |             |              |                |                                                                                                    |
|      | 0           |                  | Disc      |           |             |             |               |           |                                                                                                    |                 |             |              |                |                                                                                                    |
|      | Agri        | culture          | Pny       | sica      | IS          |             |               |           |                                                                                                    |                 |             |              |                |                                                                                                    |
|      |             |                  |           |           |             |             |               |           |                                                                                                    |                 |             |              |                |                                                                                                    |
|      |             |                  |           |           |             |             |               |           |                                                                                                    |                 |             |              |                | 10002                                                                                                    |
|      |             |                  |           |           |             |             |               |           |                                                                                                    |                 |             |              |                | 324                                                                                                    |
|      | Over co     | ontrol function  | ns for Ag | gricultur | e Physicals | <b>E</b> ON | 2             |           |                                                                                                    |                 |             |              |                |                                                                                                    |
|      | manage      | ement, and ir    | ntegrate  | d to othe | er modules. |             |               |           |                                                                                                    |                 |             |              |                |                                                                                                    |
|      |             |                  |           |           |             |             |               |           |                                                                                                    |                 |             |              |                |                                                                                                    |
|      | Control     | aspects: -       |           |           | Attend      | ance re     | cords: -      |           | Journals                                                                                                    | -               |             | Re           | porting: -     |                                                                                                    |
|      |             |                  | L.        | 101       |             |             |               |           |                                                                                                    |                 |             |              |                |                                                                                                    |
|      |             | Set up and Cor   | ntrol     |           |             | Man         | attendance    |           |                                                                                                    | Phys            | sicals: Man |              | Employee       | es on activity                                                                                                    |
|      | E           | Recovery Accts:  | Man       |           |             | Emps of     | on activities |           |                                                                                                    | <b>Physical</b> | s: Machine  |              |                | Man Gangs                                                                                                    |
|      | Recove      | ery Accts: Works | shop      |           |             | <u>I</u>    | lan Gangs     |           |                                                                                                    | Phy             | sicals: KPI |              | Man Gang       | s incl Emps                                                                                                    |
|      | Reco        | very Accts: Mac  | hine      |           |             | Attenda     | ance codes    |           | !                                                                                                    | Physicals:      | Workshop    |              | Vehicle        | es on activity                                                                                                    |
|      |             | Contra Accts:    | KPI       |           |             |             |               |           | Physical Physical Phy | Direct, no      | Resource    |              |                | Man posting                                                                                                    |
|      |             |                  |           |           |             |             |               |           | Physical [                                                                                                    | Direct, with    | Resource    |              | Machine (      | posting (std)                                                                                                    |
|      | Perform     | n recoveries:    | - 6       |           | Master      | file ma     | int: -        |           |                                                                                                    | Import /        | Export Jnls |              | Machine p      | osting (perf)                                                                                                    |
|      |             |                  | 1         |           |             |             |               |           |                                                                                                    |                 |             |              | Reso           | urce Posting                                                                                                    |
|      |             | Costs:           | Man       |           |             | Vehi        | cle register  |           |                                                                                                    |                 |             |              |                | KPI posting                                                                                                    |
|      |             | Costs: Works     | shop      |           |             | Worksh      | op register   |           |                                                                                                    |                 |             |              | Works          | hop posting                                                                                                    |
|      |             | Costs: Mac       | hine      |           | <u>M</u> ;  | an Work r   | esult types   |           |                                                                                                    |                 |             | B            | alance Listin  | g: Resource                                                                                                    |
|      |             |                  |           |           |             | Man F       | Premi types   |           | Enquiries                                                                                                    | 5: -            |             |              | Balance        | Listing: KPI                                                                                                    |
|      | Custom      | 11 -             | L.        |           | Machine     | Perform     | ance Units    |           |                                                                                                    |                 |             | 1            | Day Audit Tra  | il: Resource                                                                                                    |
|      |             |                  | 1         |           |             | Resour      | ce classes    |           |                                                                                                    |                 |             |              | Day Au         | idit Trail: KPI                                                                                                    |
|      |             | Local Opti       | ions      |           |             | Resou       | rce master    |           |                                                                                                    | Phys Jn         | l enquiries | Per          | riod Audit Tra | il: Resource                                                                                                    |
|      |             |                  |           |           |             |             | KPI master    |           |                                                                                                    |                 |             |              | Period Au      | dit Trail: KPI                                                                                                    |
|      |             |                  |           |           |             | <u>Adr</u>  | nin options   |           |                                                                                                    |                 |             |              |                |                                                                                                    |
| Ses  |             |                  |           |           |             |             |               |           |                                                                                                    |                 |             |              |                |                                                                                                    |
| 6    |             |                  |           |           |             |             |               |           |                                                                                                    |                 |             |              |                |                                                                                                    |
| 1 6  |             |                  |           |           |             |             |               |           |                                                                                                    |                 |             |              |                |                                                                                                    |
|      |             |                  |           |           |             |             |               |           |                                                                                                    |                 |             |              |                |                                                                                                    |

Slide notes: The Physicals Multi Journals can be queried by Activity Date.

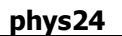

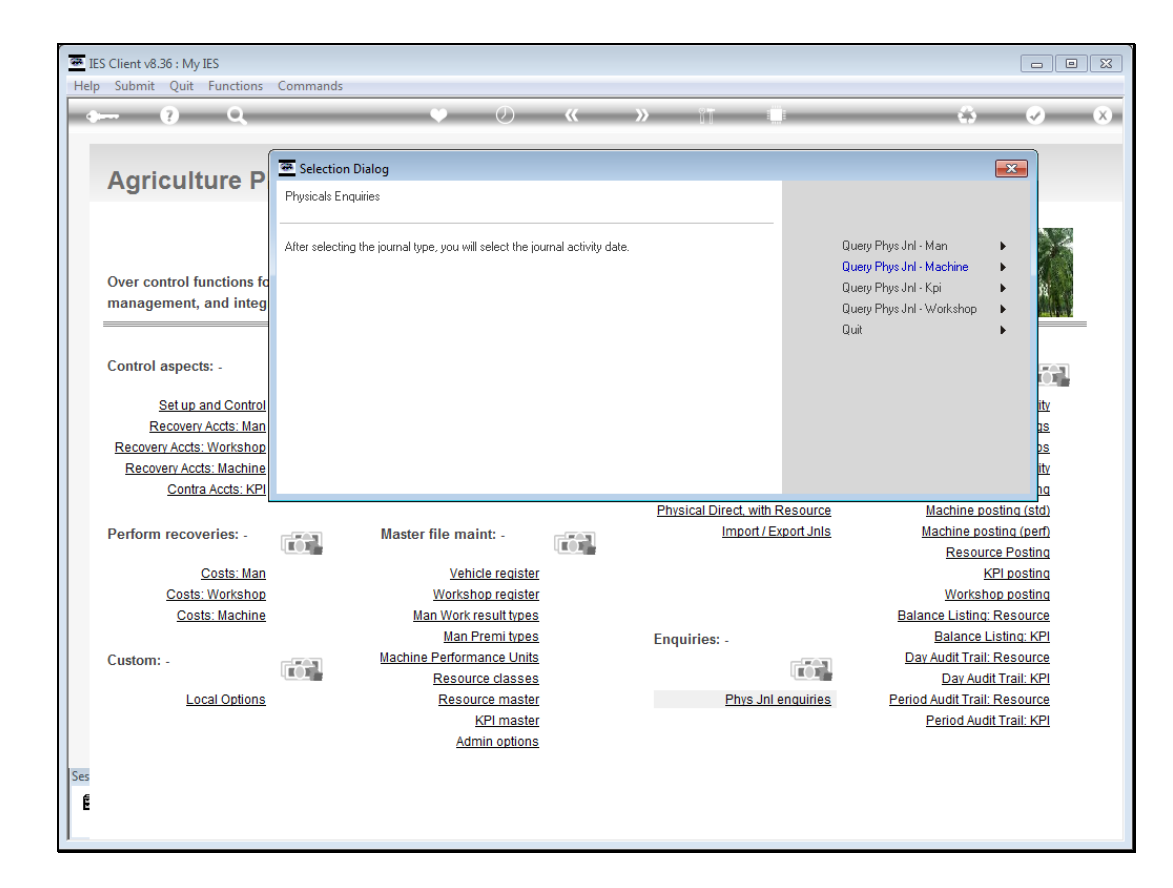

Slide notes: First, we select the Type of Journal to retrieve.

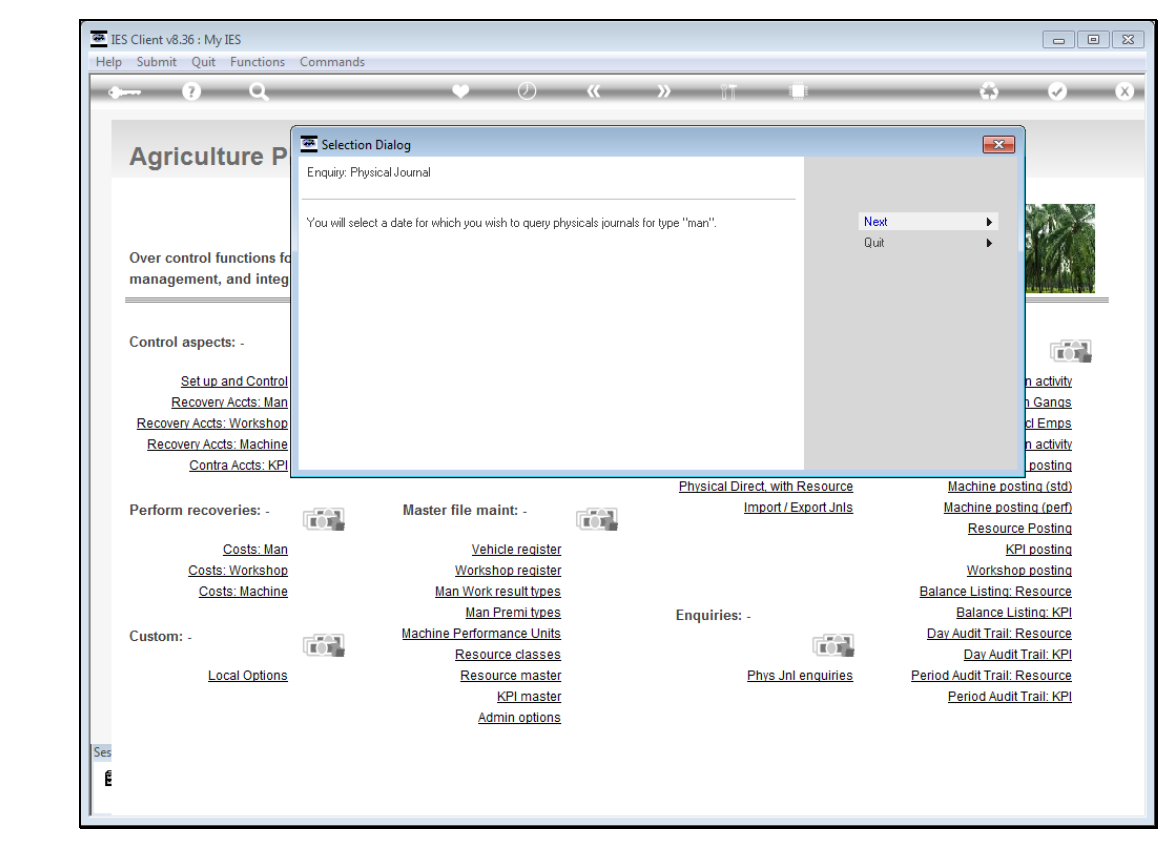

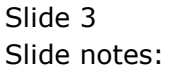

Slide notes: And then we select the Activity Date.

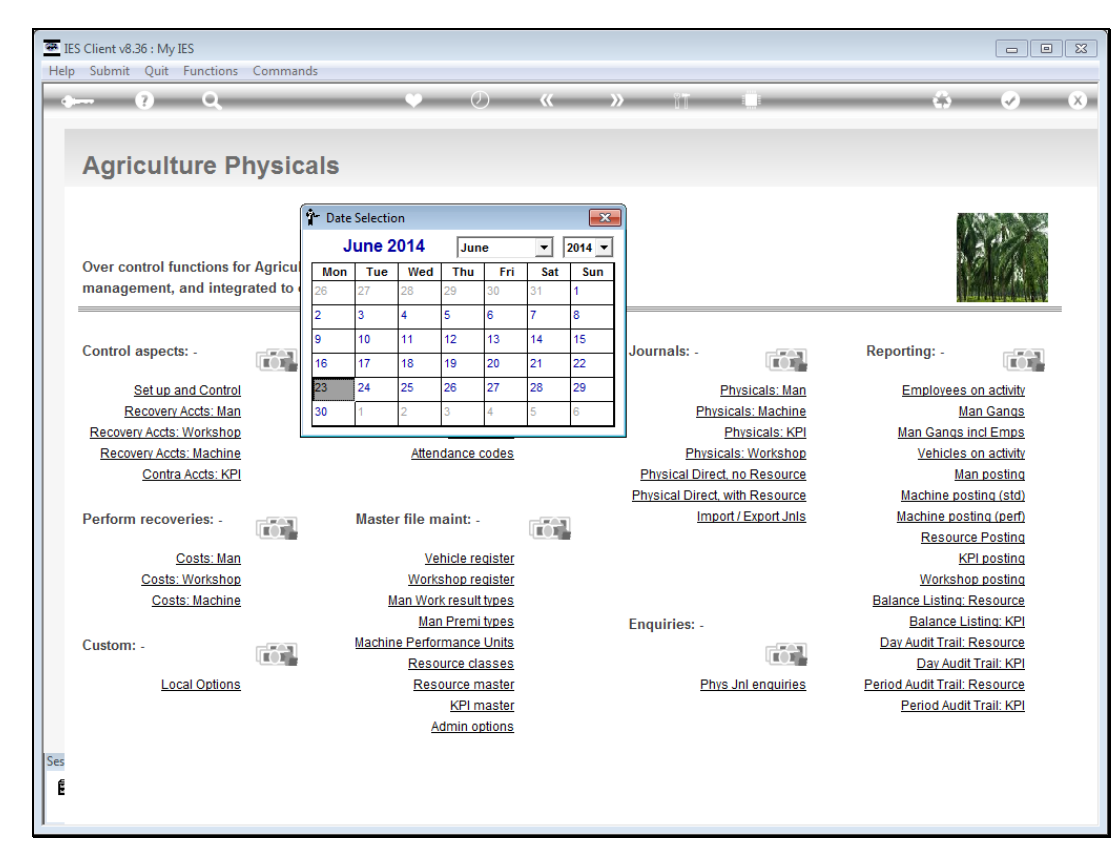

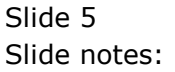

| 8   | IES Client   | v8.36 : My      | IES                  |                    |                      |                            |              |             |        |              |             |          |           |                   |              |            |                                                                                                    |   |
|-----|--------------|-----------------|----------------------|--------------------|----------------------|----------------------------|--------------|-------------|--------|--------------|-------------|----------|-----------|-------------------|--------------|------------|----------------------------------------------------------------------------------------------------|---|
| He  | lp Infola    | ab Conne        | ections l            | Logon              | Logoff               | Companion                  | Wizard       | How do I    | DataMa | arts Busines | ss Modules  | Action   | n Focus   | Option Selec      | t            |            |                                                                                                    |   |
| -   |              | ?               | Q                    | -                  | -                    | _                          | Ψ            | Ø           | ~~     | »            | ΪŤ          | -        |           |                   | -            | 4          | <ul> <li>Image: A second second s</li></ul> | × |
|     |              |                 |                      |                    |                      |                            |              |             |        |              |             |          |           |                   |              |            |                                                                                                    |   |
|     | Ag           | ricult          | ure F                | Phys               | sical                | Is                         |              |             |        |              |             |          |           |                   |              |            |                                                                                                    |   |
|     |              |                 |                      |                    |                      |                            |              |             |        |              |             |          |           |                   |              | _          |                                                                                                    | _ |
|     | Over<br>mana | control fu      | inctions<br>and inte | for Agr<br>egrated | riculture<br>to othe | e Physicals<br>er modules. |              |             |        |              |             |          |           |                   |              |            |                                                                                                    |   |
|     | Contr        | ol aspect       | S: -                 |                    | <u>e</u> 1           | Attenda                    | ance red     | cords: -    |        | Je           | ournals: -  |          |           | E F               | Reporting    | g: -       |                                                                                                    |   |
|     |              | <u>Set up a</u> | and Contr            | ol                 |                      |                            | <u>Man a</u> | attendance  |        |              |             | Phys     | icals: Ma | in                | Emp          | oloyees    | on activity                                                                                                    |   |
|     | SINGLE S     | ELECT: plea     | se select            | now -              |                      |                            |              |             |        |              |             |          |           |                   |              |            |                                                                                                    |   |
|     | Df           | ATE             | TIME                 | BY                 |                      | PERIOD                     |              | ACT         | DATE   | DIVISION     | 4           |          | GAN       | G                 |              |            |                                                                                                    |   |
|     | 1 23         | 8/06/2014       | 11:25                | Infola             | b                    | 165: Ju                    | n 2014       | 23/06       | 5/2014 | 01 Estate    | e Div 1     |          | 01 N      | ursery            |              |            |                                                                                                    |   |
|     |              |                 |                      |                    |                      |                            |              |             |        |              |             |          |           |                   |              |            |                                                                                                    |   |
|     |              |                 |                      |                    |                      | Select                     | ALL          | Show Full I | Line   | Cancel       | ОК          | c        |           |                   |              |            |                                                                                                    |   |
|     |              | Costs:          | Worksho              | op                 |                      |                            | Worksh       | op register |        |              |             |          |           |                   | V            | Vorksho    | op posting                                                                                                    |   |
|     |              | Cost            | s: Machir            | <u>1e</u>          |                      | Ma                         | in Work r    | esult types |        |              |             |          |           |                   | Balance L    | _isting:   | Resource                                                                                                    |   |
|     |              |                 |                      |                    |                      |                            | Man P        | remi types  |        | E            | nquiries: - |          |           |                   | Ba           | lance L    | isting: KPI                                                                                                    |   |
|     | Custo        | m: -            |                      |                    | <u> </u>             | Machine                    | Perform      | ance Units  |        |              |             |          |           | 1                 | Day Aud      | lit Trail: | Resource                                                                                                    |   |
|     |              |                 | ant Onting           |                    |                      |                            | Resource     | ce classes  |        |              |             | Dhue lel |           | -                 | U<br>And Aud | ay Audi    | t trail: KPI                                                                                                    |   |
|     |              | <u>L00</u>      | cal Option           | 15                 |                      |                            | Resou        | Ce master   |        |              | 1           | Phys Jni | enquine   | <u>s</u> <u>r</u> | Pori         | od Audi    | t Trail: KPI                                                                                                    |   |
|     |              |                 |                      |                    |                      |                            | Adn          | nin options |        |              |             |          |           |                   | 1.611        |            | <u>erran. ra i</u>                                                                                                    |   |
|     |              |                 |                      |                    |                      |                            |              |             |        |              |             |          |           |                   |              |            |                                                                                                    |   |
| Sés |              |                 |                      |                    |                      |                            |              |             |        |              |             |          |           |                   |              |            |                                                                                                    |   |
|     |              |                 |                      |                    |                      |                            |              |             |        |              |             |          |           |                   |              |            |                                                                                                    |   |
|     |              |                 |                      |                    |                      |                            |              |             |        |              |             |          |           |                   |              |            |                                                                                                    |   |

Slide notes: The system will provide a list of available Journals of the selected type for the selected Activity Date.

| B IE     | S Client v8.      | 36 : My IES            |                        | an landf                    | Communities                | Minned                     | l leur de l                             | DetaM       | nte Dusine | M dular     | A stirs a     |           | Ontion Sala | -+                 |                               |                                                 | • 🔀 |
|----------|-------------------|------------------------|------------------------|-----------------------------|----------------------------|----------------------------|-----------------------------------------|-------------|------------|-------------|---------------|-----------|-------------|--------------------|-------------------------------|-------------------------------------------------|-----|
|          |                   | ?                      | Q                      | John Eugen                  | Companion                  | •                          |                                         |             | >>>        | i T         | Action        | l         | Option sele | .ct                | 0                             | Ø                                               | ×   |
|          | Agri              | cultu                  | re Pl                  | hysica                      | ls                         |                            |                                         |             |            |             |               |           |             |                    |                               |                                                 |     |
|          | Over co<br>manage | ntrol fund<br>ment, ar | ctions fo<br>nd integr | r Agricultur<br>ated to oth | e Physicals<br>er modules. |                            |                                         |             |            |             |               |           |             |                    |                               |                                                 |     |
|          | Control           | aspects:               | -                      |                             | Attenda                    | ance re                    | cords: -                                |             | J          | ournals: -  |               |           | 1           | Reporti            | ng: -                         |                                                 | 1   |
|          |                   | Set up and             | i Control              |                             |                            | Man                        | attendance                              | 1           |            |             | <u>Phys</u> i | icals: Ma | in          | En                 | nployee                       | es on activity                                  |     |
| s        | INGLE SELE        | CT: please             | select no              | w -                         |                            |                            |                                         |             |            |             |               |           |             |                    |                               |                                                 |     |
|          | DATE              | E 1                    | TIME BY                | •                           | PERIOD                     |                            | ACT                                     | DATE        | DIVISIO    | н           |               | GANO      | G           |                    |                               |                                                 |     |
|          | 1 23/0            | 6/2014 1               | 1:25 In                | folab                       | 165: Ju                    | n 2014                     | 23/0                                    | 6/2014      | 01 Estate  | e Div 1     |               | 01 N      | ursery      |                    |                               |                                                 |     |
|          |                   |                        |                        |                             | Select                     | ALL                        | Show Full                               | Line        | Cancel     | ок          | :             |           |             |                    |                               |                                                 |     |
|          |                   | Costs: W<br>Costs:     | orkshop<br>Machine     |                             | Ма                         | <u>Worksh</u><br>an Work r | op register<br>esult types              | <u>[</u>    |            |             |               |           |             | Balance            | <u>Works</u><br>Listin        | hop posting<br>a: Resource                      |     |
|          | Custom:           | -                      |                        |                             | Machine                    | Man F<br>Perform<br>Resour | Premi types<br>ance Units<br>ce classes | -<br>-<br>- | E          | nquiries: - |               |           |             | <u>B</u><br>Day Au | lalance<br>udit Tra<br>Day Au | Listing: KPI<br>il: Resource<br>idit Trail: KPI |     |
|          |                   | <u>Local</u>           | <u>Options</u>         |                             |                            | <u>Resou</u><br>Adr        | rce master<br>KPI master<br>nin options | [<br>[<br>] |            | Ē           | Phys Jnl      | enquirie  | 15          | Period Au<br>Pe    | udit Tra<br>riod Au           | il: Resource<br>Idit Trail: KPI                 |     |
| Ses<br>E |                   |                        |                        |                             |                            |                            |                                         |             |            |             |               |           |             |                    |                               |                                                 |     |

Slide 7 Slide notes:

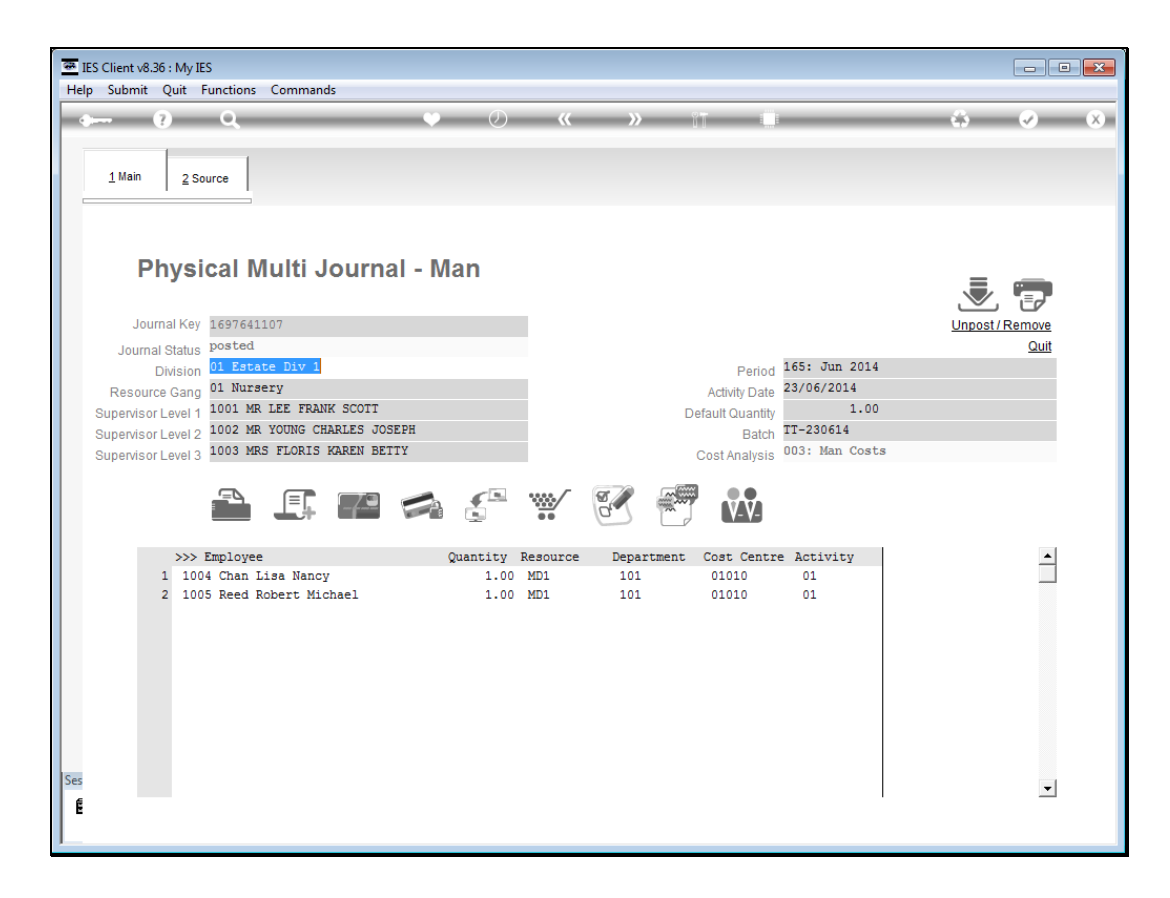

Slide notes: The Journal can be drilled for detail, possibly unposted and put back into the Post Later queue from where it was posted, and also printed with the posting state view.

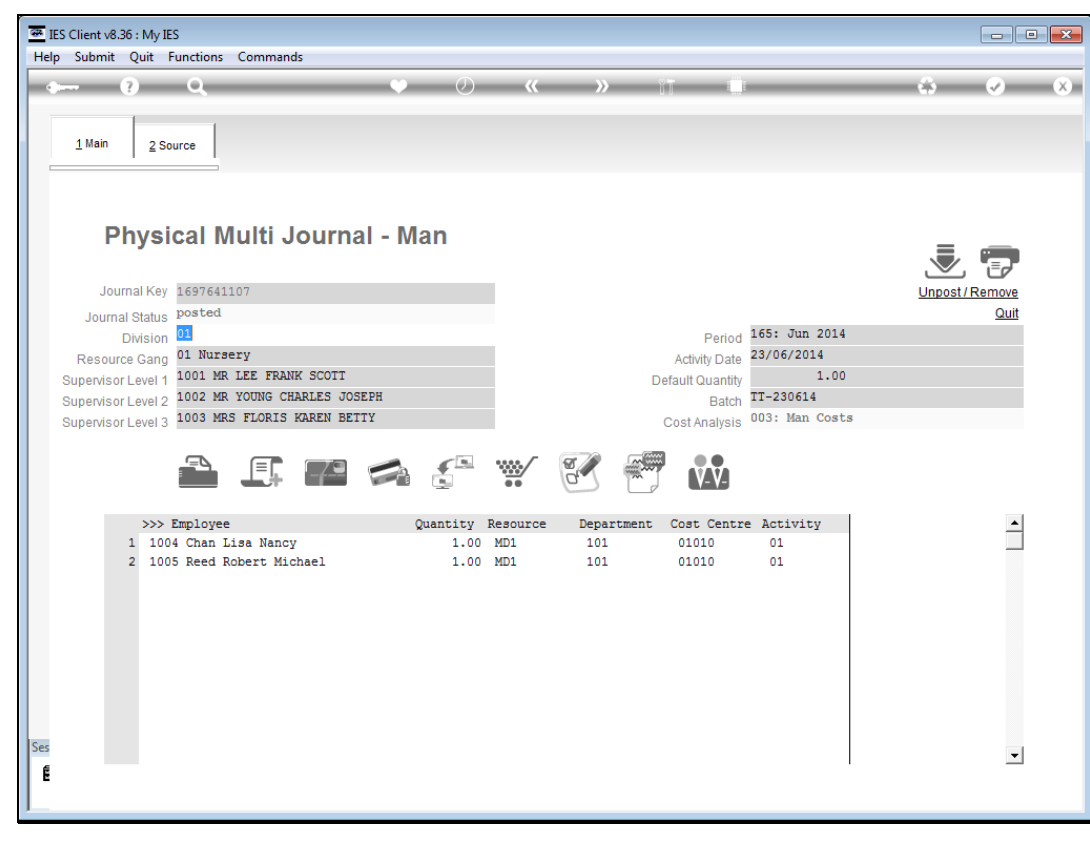

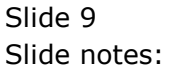

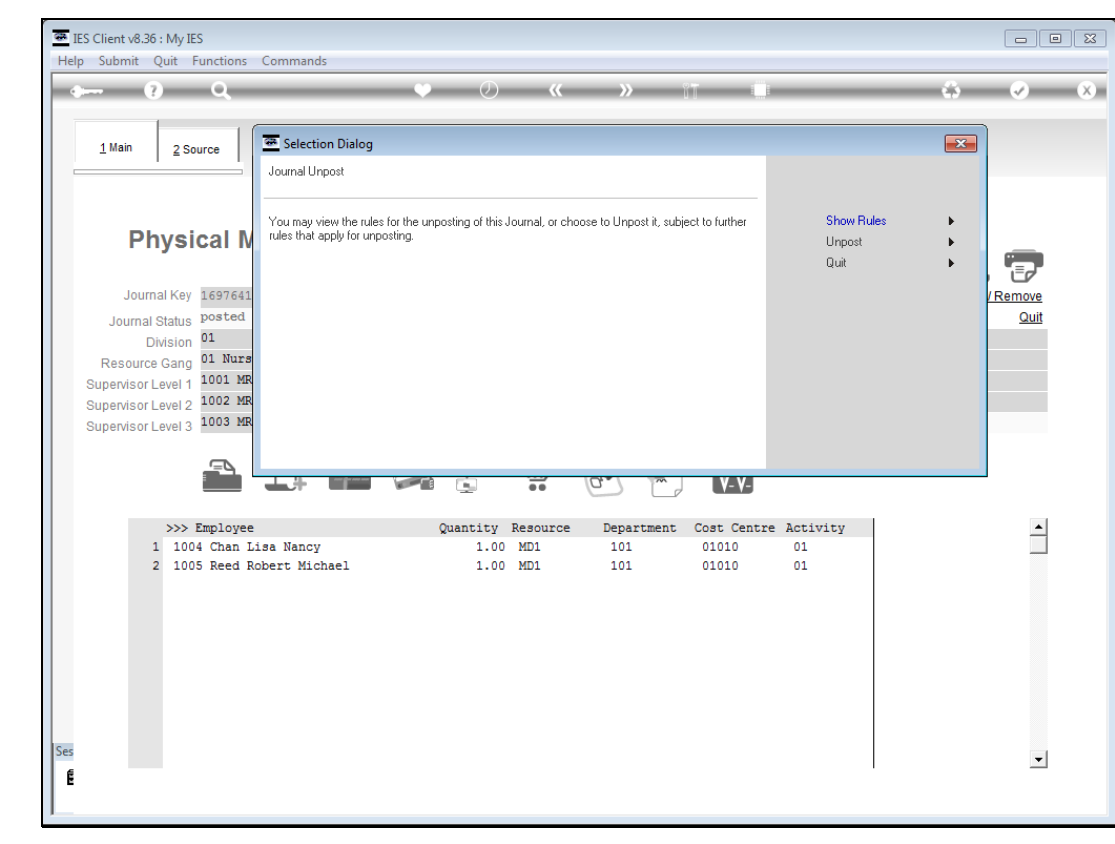

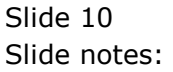

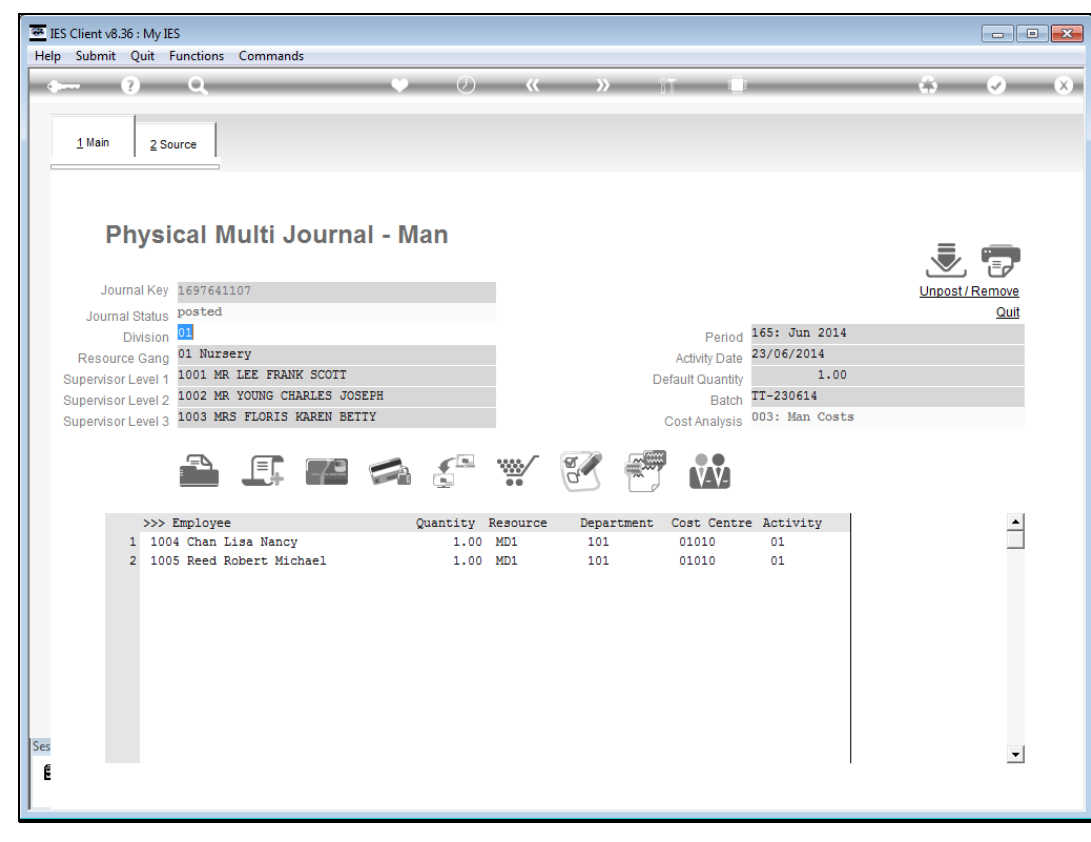

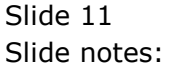

| New F                                | Report                           |                           |                  |                     | +                      |                    |                           |                   |               |                        |                |                     |                        |            |                          |                       |                     |                        |
|--------------------------------------|----------------------------------|---------------------------|------------------|---------------------|------------------------|--------------------|---------------------------|-------------------|---------------|------------------------|----------------|---------------------|------------------------|------------|--------------------------|-----------------------|---------------------|------------------------|
| <del>(</del> )@                      | ) file:////                      | /127.0.0.1/Brid           | dge/D16          | 97655               | i588.htm               |                    |                           |                   |               |                        |                |                     |                        |            |                          | $\nabla$              | e 8-                | Google                 |
|                                      |                                  |                           |                  |                     |                        | Phy                | G<br>vsicals              | Gum<br>s Mul      | imy H         | oops<br>nal, Ma        | Inc.<br>an, ex | tended              |                        |            |                          |                       |                     |                        |
| Journal Headers: -                   |                                  |                           |                  |                     |                        |                    |                           |                   |               |                        |                |                     |                        |            |                          |                       |                     |                        |
| Period                               | . data                           | 165: Jun 20               | 14               |                     | Syst                   | em key             |                           | 16976             | 541107        | _                      |                |                     |                        |            |                          |                       |                     |                        |
| Divisio                              | date                             | 01 - Estato 7             | Div 1            |                     | Tim                    | printed            | 2                         | 15.26             | n 2014        | _                      |                |                     |                        |            |                          |                       |                     |                        |
| Gang                                 |                                  | 01 - Nurson               | 214 1            |                     | Pror                   | e princed          |                           |                   | MINL-01-      | EYT                    |                |                     |                        |            |                          |                       |                     |                        |
| Superv                               | visor 1                          | 1001 - Lee F              | rank S           | ott                 | 0.00                   | rator              | 1                         | Infola            | b             |                        |                |                     |                        |            |                          |                       |                     |                        |
| Superv                               | visor 2                          | 1002 - Youn               | n Charl          | es 10               | seph Tota              | Louantity          | ,                         |                   |               | 2.00                   |                |                     |                        |            |                          |                       |                     |                        |
| Superv                               | visor 3                          | 1003 - Floris             | Karen            | Betty               | Tota                   | I work res         | sult                      |                   | 10            | 0.00                   |                |                     |                        |            |                          |                       |                     |                        |
| Batch                                | number                           | TT-230614                 | - the faith      |                     | Tota                   | l premi p          | erf                       |                   | 10            | 0.00                   |                |                     |                        |            |                          |                       |                     |                        |
| Resour                               |                                  | MD1 - MAND                | AY STD           |                     | Tota                   | lovertim           | e hrs                     |                   |               | 5.00                   |                |                     |                        |            |                          |                       |                     |                        |
| etail: •                             | -                                | pier inter                |                  |                     |                        |                    |                           |                   |               |                        |                |                     |                        |            |                          |                       |                     |                        |
| )etail:<br>Emp                       | -<br>Name                        | Neer-                     | Status           | Qty                 | Resource               | Job allo           | GL allo                   | 0                 | WRtype        | WRtot                  | R/KPI          | WR allo             | Premi allo             | Туре       | Rate                     | Perf                  | OT allo             | OT hrs                 |
| )etail:<br>Emp 1<br>1004 (<br>1005 ( | -<br>Name<br>Chan Lis            | a Nancy                   | Status<br>Y      | Qty<br>1.00         | Resource<br>MD1        | Job allo<br>J00001 | GL allo<br>10101          | o<br>1010         | WRtype<br>bag | WRtot                  | R/KPI<br>R     | WR allo<br>10101029 | Premi allo<br>10101029 | Type<br>01 | Rate<br>5,000.00         | Perf                  | OT allo<br>10101039 | OT hrs                 |
| )etail:<br>Emp   <br>1004 (0<br>1005 | -<br>Name<br>Chan Lis<br>Reed Ro | sa Nancy<br>obert Michael | Status<br>Y<br>Y | Qty<br>1.00<br>1.00 | Resource<br>MD1<br>MD1 | Job allo<br>J00001 | GL allo<br>10101<br>10101 | o<br>1010<br>1010 | WRtype<br>bag | WRtot<br>10.00<br>0.00 | R/KPI<br>R     | WR allo<br>10101029 | Premi allo<br>10101029 | Type<br>01 | Rate<br>5,000.00<br>0.00 | Perf<br>10.00<br>0.00 | OT allo<br>10101039 | OT hrs<br>5.00<br>0.00 |
| )etail:<br>Emp   <br>1004 (0<br>1005 | -<br>Name<br>Chan Lis<br>Reed Ro | sa Nancy<br>obert Michael | Status<br>Y<br>Y | Qty<br>1.00<br>1.00 | Resource<br>MD1<br>MD1 | Job allo<br>J00001 | GL allo<br>10101<br>10101 | o<br>1010<br>1010 | WRtype<br>bag | WRtot<br>10.00<br>0.00 | R/KPI<br>R     | WR allo<br>10101029 | Premi allo<br>10101029 | Type<br>01 | Rate<br>5,000.00<br>0.00 | Perf<br>10.00<br>0.00 | OT allo<br>10101039 | OT hrs<br>5.00<br>0.00 |

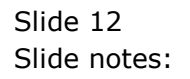

| F)6                                           | ) file:////                                                           | /127.0.0.1/Brid                                                       | lge/D16                    | 97655               | 588.htm                                |                                               |                                                              |                    |                          |                                        |            |                     |                        |            |                          | $\nabla$              | C 8-                | Google                 |
|-----------------------------------------------|-----------------------------------------------------------------------|-----------------------------------------------------------------------|----------------------------|---------------------|----------------------------------------|-----------------------------------------------|--------------------------------------------------------------|--------------------|--------------------------|----------------------------------------|------------|---------------------|------------------------|------------|--------------------------|-----------------------|---------------------|------------------------|
|                                               |                                                                       |                                                                       |                            |                     |                                        |                                               | G                                                            | umm                | nv Ho                    | oops                                   | Inc.       |                     |                        |            |                          |                       |                     |                        |
|                                               |                                                                       |                                                                       |                            |                     |                                        |                                               |                                                              |                    | ,                        | oopo                                   |            |                     |                        |            |                          |                       |                     |                        |
|                                               |                                                                       |                                                                       |                            |                     |                                        | Phy                                           | sicals                                                       | Multi              | i Jourr                  | nal, Ma                                | an, ex     | tended              |                        |            |                          |                       |                     |                        |
|                                               |                                                                       |                                                                       |                            |                     |                                        |                                               |                                                              |                    |                          |                                        |            |                     |                        |            |                          |                       |                     |                        |
| ournal Headers: -                             |                                                                       |                                                                       |                            |                     |                                        |                                               |                                                              |                    |                          |                                        |            |                     |                        |            |                          |                       |                     |                        |
| eriod                                         | 1                                                                     | 165: Jun 20:                                                          | 14                         |                     | Syst                                   | em Key                                        | 16                                                           | 59764              | 1107                     |                                        |            |                     |                        |            |                          |                       |                     |                        |
| ctivit                                        | y date                                                                | 23 JUN 2014                                                           |                            |                     | Date                                   | printed                                       | 23                                                           | 3 JUN :            | 2014                     | _                                      |            |                     |                        |            |                          |                       |                     |                        |
| ivisio                                        | on                                                                    | 01 - Estate D                                                         | Div 1                      |                     | Time                                   | e printed                                     | 12                                                           | 5:26               |                          | EVE                                    |            |                     |                        |            |                          |                       |                     |                        |
| ang                                           | visor 1                                                               | 1001 - Nursery                                                        | rank Sr                    | ott                 | One                                    | ess<br>rator                                  | Pr<br>In                                                     | folab              | JNL-01-                  | EXT                                    |            |                     |                        |            |                          |                       |                     |                        |
| Super                                         | visor 2                                                               | 1002 - Youn                                                           | g Charl                    | es Jo:              | seph Tota                              | l quantity                                    | /                                                            | Totab              | 2                        | 2.00                                   |            |                     |                        |            |                          |                       |                     |                        |
|                                               | Supervisor 2 1002 - Young Charles Joseph Total of                     |                                                                       |                            |                     |                                        | I work res                                    | sult                                                         |                    | 10                       | 0.00                                   |            |                     |                        |            |                          |                       |                     |                        |
| Supervisor 3 1003 - Floris Karen Betty To     |                                                                       |                                                                       |                            |                     |                                        | Total premi perf                              |                                                              |                    |                          |                                        |            |                     |                        |            |                          |                       |                     |                        |
| upen<br>latch                                 | visor 3<br>number                                                     | TT-230614                                                             |                            |                     | Tota                                   | l premi p                                     | erf                                                          |                    | 10                       | 0.00                                   |            |                     |                        |            |                          |                       |                     |                        |
| latch<br>lesou                                | visor 3<br>number<br>arce                                             | TT-230614<br>MD1 - MAND                                               | AY STD                     |                     | Tota<br>Tota                           | l premi p<br>l overtim                        | erf<br>e hrs                                                 |                    | 10                       | 0.00<br>5.00                           |            |                     |                        |            |                          |                       |                     |                        |
| atch<br>lesou                                 | visor 3<br>number<br>urce                                             | TT-230614<br>MD1 - MAND                                               | AY STD                     |                     | Tota<br>Tota                           | l premi p<br>l overtim                        | erf<br>e hrs                                                 |                    | 10                       | 0.00<br>5.00                           |            |                     |                        |            |                          |                       |                     |                        |
| atch<br>esou                                  | visor 3<br>number<br>urce                                             | TT-230614<br>MD1 - MAND                                               | AY STD                     |                     | Tota<br>Tota                           | l premi p<br>l overtim                        | erf<br>e hrs                                                 |                    | 10                       | 5.00                                   |            |                     |                        |            |                          |                       |                     |                        |
| atch<br>tesou<br>etail:                       | visor 3<br>number<br>urce<br>-<br>Name                                | TT-230614<br>MD1 - MAND                                               | AY STD                     | Qty                 | Tota<br>Tota<br>Resource               | l premi p<br>l overtim<br>Job allo            | erf<br>e hrs<br>GL allo                                      | w                  | 10<br>5<br>VRtype        | 0.00<br>5.00<br>WRtot                  | R/KPI      | WR allo             | Premi allo             | Туре       | Rate                     | Perf                  | OT allo             | OT hrs                 |
| etail:<br>.004                                | visor 3<br>number<br>Jrce<br>-<br>Name<br>Chan Lis                    | TT-230614<br>MD1 - MAND                                               | AY STD<br>Status<br>Y      | Qty<br>1.00         | Tota<br>Tota<br>Resource<br>MD1        | l premi p<br>l overtim<br>Job allo<br>J00001  | erf<br>e hrs<br>GL allo<br>101010                            | W<br>010 ba        | 10<br>5<br>VRtype<br>ag  | 0.00<br>5.00<br>WRtot<br>10.00         | R/KPI<br>R | WR allo<br>10101029 | Premi allo<br>10101029 | Type<br>01 | Rate<br>5,000.00         | Perf                  | OT allo             | OT hrs                 |
| atch<br>esou<br>etail:<br>mp<br>004<br>005    | visor 3<br>number<br>Jrce<br>Name<br>Chan Lis<br>Reed Rc              | TT-230614<br>MD1 - MAND,<br>a Nancy<br>bert Michael                   | Status<br>Y                | Qty<br>1.00<br>1.00 | Resource<br>MD1<br>MD1                 | l premi p<br>l overtim<br>Job allo<br>J00001  | erf<br>e hrs<br>GL allo<br>101010                            | W<br>010 ba        | 10<br>5<br>VRtype<br>ag  | 0.00<br>5.00<br>WRtot<br>10.00<br>0.00 | R/KPI<br>R | WR allo<br>10101029 | Premi allo<br>10101029 | Type<br>01 | Rate<br>5,000.00<br>0.00 | Perf<br>10.00<br>0.00 | OT allo<br>10101039 | OT hrs<br>5.00<br>0.00 |
| etail:<br>004                                 | visor 3<br>number<br>Jrce<br>-<br>Name<br>Chan Lis<br>Reed Ro         | TT-230614<br>MD1 - MAND/                                              | Status<br>Y<br>Y           | Qty<br>1.00<br>1.00 | Resource<br>MD1<br>MD1                 | l premi p<br>l overtime<br>Job allo<br>J00001 | erf<br>e hrs<br>GL allo<br>101010                            | W<br>010 ba        | 10<br>5<br>VRtype<br>ag  | WRtot<br>10.00                         | R/KPI<br>R | WR allo<br>10101029 | Premi allo<br>10101029 | Type<br>01 | Rate<br>5,000.00<br>0.00 | Perf<br>10.00<br>0.00 | OT allo<br>10101039 | OT hrs<br>5.00<br>0.00 |
| etail:<br>.004<br>.005                        | visor 3<br>number<br>Jrce<br>-<br>Name<br>Chan Lis<br>Reed Rc         | TT-230614<br>MD1 - MAND/<br>ia Nancy<br>ibert Michael                 | Status<br>Y<br>Y           | Qty<br>1.00<br>1.00 | Resource<br>MD1<br>MD1                 | l premi p<br>l overtim<br>Job allo<br>J00001  | GL allo<br>101010                                            | W<br>010 ba<br>010 | 10<br>5<br>VRtype<br>ag  | 0.00<br>5.00<br>WRtot<br>10.00         | R/KPI<br>R | WR allo             | Premi allo             | Type<br>01 | Rate<br>5,000.00<br>0.00 | Perf<br>10.00<br>0.00 | OT allo<br>10101039 | OT hrs<br>5.00<br>0.00 |
| etail:<br>mp<br>004                           | visor 3<br>number<br>Jrce<br>-<br>Name<br>Chan Lis<br>Reed Rc         | TT-230614<br>MD1 - MAND/<br>ia Nancy<br>ibert Michael                 | AY STD<br>Status<br>Y<br>Y | Qty<br>1.00<br>1.00 | Resource<br>MD1<br>MD1                 | I premi p<br>I overtim                        | erf<br>e hrs<br>GL allo<br>101010<br>101010                  | W<br>010 ba<br>010 | 10<br>5<br>VRtype<br>ag  | WRtot<br>10.00                         | R/KPI<br>R | WR allo<br>10101029 | Premi allo             | Type<br>01 | Rate<br>5,000.00<br>0.00 | Perf<br>10.00<br>0.00 | OT allo<br>10101039 | OT hrs<br>5.00<br>0.00 |
| etail:<br>mp  <br>.004  <br>.005              | visor 3<br>number<br>Jrce<br>-<br>Name<br>Chan Lis<br>Reed Ro<br>ved: | TT-230614<br>MD1 - MAND/                                              | Status<br>Y<br>Y           | Qty<br>1.00<br>1.00 | Tota<br>Tota<br>Resource<br>MD1<br>MD1 | I premi p<br>I overtim<br>Job allo<br>J00001  | GL allo<br>101010<br>101010<br>te:                           | W<br>010 ba<br>010 | 10<br>S<br>VRtype<br>ag  | WRtot<br>0.00<br>0.00                  | R/KPI<br>R | WR allo<br>10101029 | Premi allo<br>10101029 | 01         | Rate<br>5,000.00<br>0.00 | Perf<br>10.00<br>0.00 | OT allo<br>10101039 | OT hrs<br>5.00<br>0.00 |
| atch<br>esou<br>etail:<br>004<br>005          | visor 3<br>number<br>irce<br>-<br>Name<br>Chan Lis<br>Reed Ro<br>ved: | TT-230614<br>MD1 - MAND/<br>ia Nancy<br>ibert Michael                 | AY STD<br>Status<br>Y<br>Y | Qty<br>1.00<br>1.00 | Tota<br>Tota<br>MD1<br>MD1             | I premi p<br>I overtim<br>Job allo<br>J00001  | GL allo<br>101010<br>101010<br>te:                           | 010 ba             | 10<br>5<br>VRtype<br>ag  | WRtot                                  | R/KPI      | WR allo<br>10101029 | Premi allo<br>10101029 | Type<br>01 | Rate<br>5,000.00<br>0.00 | Perf<br>10.00<br>0.00 | OT allo             | OT hrs<br>5.00<br>0.00 |
| atch<br>atch<br>atail:<br>004<br>005          | visor 3<br>number<br>irce<br>-<br>Name<br>Chan Lis<br>Reed Ro<br>ved: | TT-230614<br>MD1 - MAND                                               | AY STD<br>Status<br>Y      | Qty<br>1.00         | Resource<br>MD1<br>MD1                 | I premi p<br>I overtim<br>Job allo<br>J00001  | GL allo<br>101010<br>101010<br>te:                           | 010 ba             | 10<br>5<br>/Rtype<br>ag  | WRtot                                  | R/KPI<br>R | WR allo<br>10101029 | Premi allo<br>10101029 | Type<br>01 | Rate<br>5,000.00<br>0.00 | Perf<br>10.00<br>0.00 | OT allo<br>10101039 | OT hrs<br>5.00<br>0.00 |
| atch<br>esou<br>etail:<br>004<br>005<br>pprov | visor 3<br>number<br>irce<br>Name<br>Chan Lis<br>Reed Rc              | 1003 - Fions<br>TT-230614<br>MD1 - MAND/<br>ia Nancy<br>ibert Michael | Status<br>Y<br>Y           | Qty<br>1.00<br>1.00 | Resource<br>MD1<br>MD1                 | I premi p<br>I overtim<br>Job allo<br>J00001  | GL allo<br>101010<br>101010<br>101010<br>te:                 | 010 ba             | 10<br>5<br>VRtype<br>ag  | WRtot<br>10.00<br>0.00                 | R/KPI      | WR allo<br>10101029 | Premi allo<br>10101029 | Type<br>01 | Rate<br>5,000.00<br>0.00 | Perf<br>10.00<br>0.00 | OT allo<br>10101039 | OT hrs<br>5.00<br>0.00 |
| atch<br>tesou<br>(004<br>005<br>pprov         | visor 3<br>number<br>irce<br>Name<br>Chan Lis<br>Reed Rc              | IOUS + HONS<br>TT-230614<br>MD1 - MAND/<br>ia Nancy<br>bert Michael   | Status<br>Y<br>Y           | Qty<br>1.00<br>1.00 | Resource<br>MD1<br>MD1                 | I premi p<br>I overtim<br>Job allo<br>J00001  | GL allo<br>101010<br>101010<br>te:                           | 010 ba             | 10<br>5<br>VRtype<br>ag  | WRtot<br>10.00<br>0.00                 | R/KPI<br>R | WR allo<br>10101029 | Premi allo<br>10101029 | Type<br>01 | Rate<br>5,000.00<br>0.00 | Perf<br>10.00<br>0.00 | OT allo<br>10101039 | OT hrs<br>5.00<br>0.00 |
| atch<br>tesou<br>imp<br>004<br>005<br>pprov   | visor 3<br>number<br>irce<br>-<br>Name<br>Chan Lis<br>Reed Rc         | 1003 - Hons<br>Tr-230614<br>MD1 - MAND/<br>ia Nancy<br>ibert Michael  | Status<br>Y<br>Y           | Qty<br>1.00         | Resource<br>MD1<br>MD1                 | Job allo<br>Job allo<br>J00001                | erf<br>e hrs<br>GL allo<br>101010<br>101010<br>101010        | W<br>010 ba<br>010 | /Rtype<br>ag             | WRtot<br>10.00                         | R/KPI      | WR allo             | Premi allo<br>10101029 | Type<br>01 | Rate<br>5,000.00<br>0.00 | Perf<br>10.00<br>0.00 | OT allo<br>10101039 | OT hrs<br>5.00<br>0.00 |
| atch<br>lesou<br>004<br>005                   | visor 3<br>number<br>irce<br>Name<br>Chan Lis<br>Reed Ro<br>ved:      | 1003 + Hons<br>TT-230614<br>MD1 - MAND/<br>ia Nancy<br>ibert Michael  | Status<br>Y<br>Y           | Qty<br>1.00         | Resource<br>MD1<br>MD1                 | I premi p<br>I overtim<br>Job allo<br>J00001  | erf<br>e hrs<br>GL allo<br>101010<br>101010<br>101010<br>te: | W<br>010 ba        | IC 5                     | WRtot<br>10.00                         | R/KPI<br>R | WR allo             | Premi allo<br>10101029 | Type<br>01 | Rate<br>5,000.00<br>0.00 | Perf<br>10.00<br>0.00 | OT allo<br>10101039 | OT hrs<br>5.00<br>0.00 |
| etail:<br>mp<br>.004<br>.005                  | visor 3<br>number<br>Name<br>Chan Lis<br>Reed Ro                      | 1003 - Hons<br>Tr -230614<br>MD1 - MAND/<br>ia Nancy<br>ibert Michael | Status<br>Y<br>Y           | Qty<br>1.00<br>1.00 | Resource<br>MD1<br>MD1                 | I premi p<br>I overtim<br>Job allo<br>J00001  | GL allo<br>[101010<br>[101010]<br>[101010]<br>te:            | W<br>010 ba        | 10<br>5<br>ag            | WRtot<br>10.00                         | R/KPI      | WR allo             | Premi allo<br>10101029 | Type<br>01 | Rate<br>5,000.00<br>0.00 | Perf<br>10.00<br>0.00 | OT allo<br>10101039 | OT hrs<br>5.00<br>0.00 |
| etail:<br>mp<br>.004<br>.005<br>pprov         | visor 3<br>number<br>Name<br>Chan Lis<br>Reed Ro                      | 1003 - Hons<br>Tr -230614<br>MD1 - MAND/<br>ia Nancy<br>ibert Michael | Status<br>Y                | Qty<br>1.00<br>1.00 | Resource<br>MD1<br>MD1                 | I premi p<br>I overtim<br>Job allo<br>J00001  | GL allo<br>[101010<br>[101010]<br>[101010]<br>te:            | W<br>010 be<br>010 | 10<br>5<br>//Rtype<br>ag | 0.00<br>5.00<br>WRtot<br>10.00         | R/KPI      | WR allo<br>10101029 | Premi allo<br>10101029 | Type<br>01 | Rate 5,000.00 0.00       | Perf<br>10.00<br>0.00 | OT allo<br>10101039 | OT hrs<br>5.00<br>0.00 |

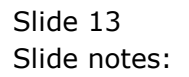

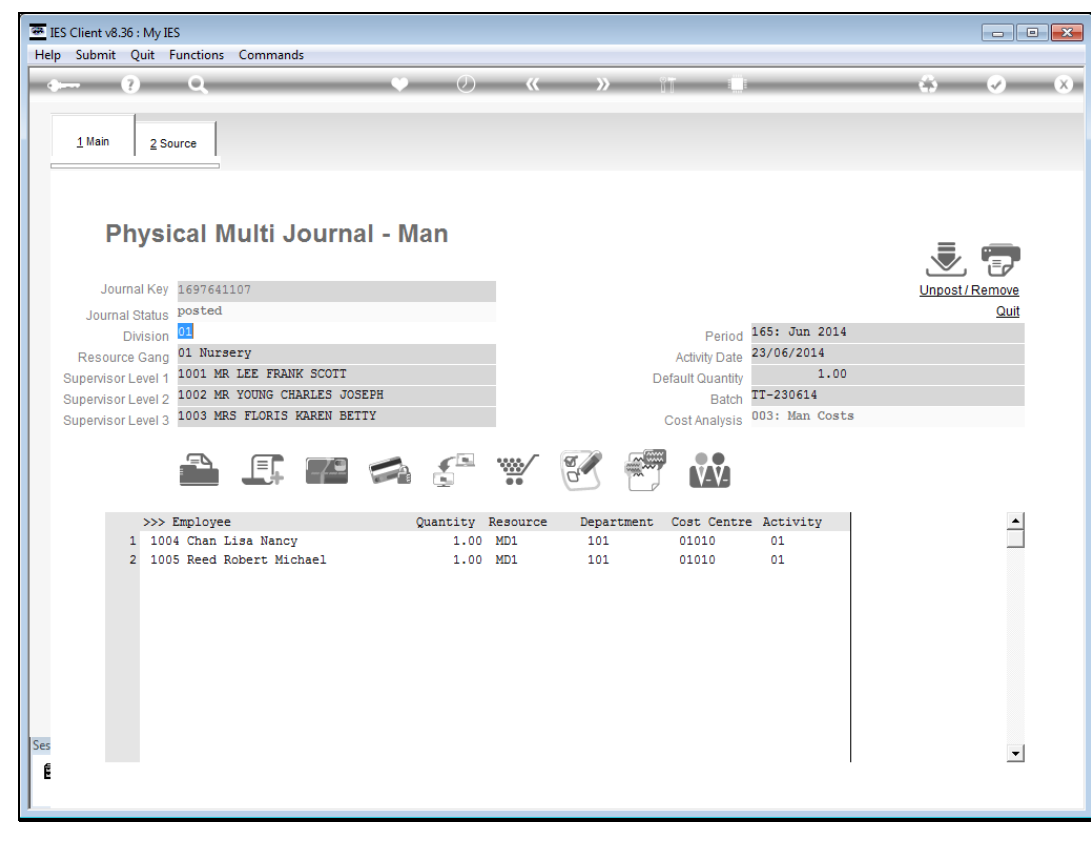

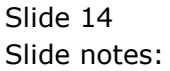

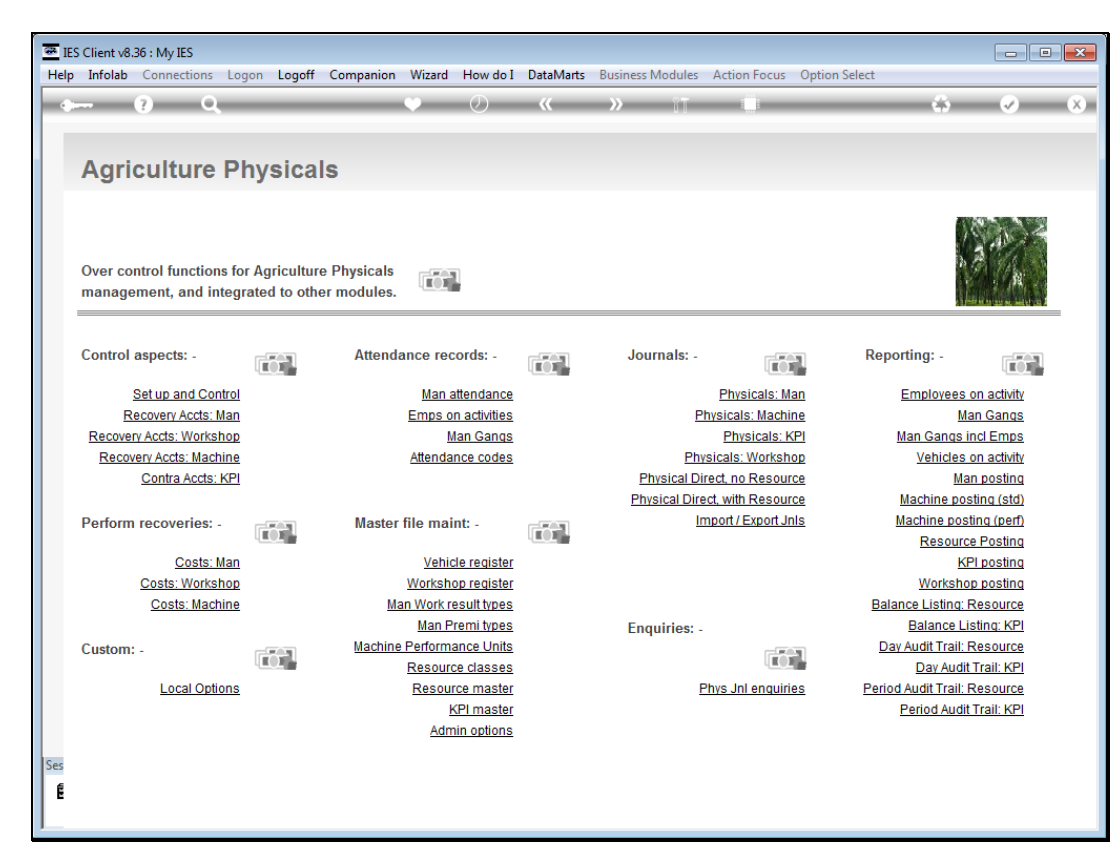

Slide 15 Slide notes:

|          | S Client v8.      | 36 : My IES              | uns Logo               | n Logoff                 | Companian                  | Winord              | How do I                                | DataM- | Pusino   | ss Modulos  | Action               | Focus     | Ontion Solo | 4                |                           |                                       |   |
|----------|-------------------|--------------------------|------------------------|--------------------------|----------------------------|---------------------|-----------------------------------------|--------|----------|-------------|----------------------|-----------|-------------|------------------|---------------------------|---------------------------------------|---|
|          |                   | ?                        | Q                      | n Logon                  | Companion                  | (Vizaru             |                                         |        | >>>      | i T         | Action               | l         | Option Sele |                  | 0                         | <b></b>                               | × |
|          | Agri              | cultu                    | re Ph                  | ysica                    | ls                         |                     |                                         |        |          |             |                      |           |             |                  |                           |                                       |   |
|          | Over co<br>manage | ntrol funct<br>ment, and | tions for<br>1 integra | Agricultur<br>ted to oth | e Physicals<br>er modules. |                     | 1                                       |        |          |             |                      |           |             |                  |                           |                                       |   |
|          | Control           | aspects: -               |                        |                          | Attenda                    | ance ree            | cords: -                                |        | J        | ournals: -  |                      |           | 1           | Reportir         | ıg: -                     |                                       | 1 |
|          |                   | Set up and               | Control                |                          |                            | Man                 | attendance                              |        |          |             | Physi                | icals: Ma | n           | Em               | ployee                    | es on activity                        |   |
| S        | SINGLE SELE       | CT: please s             | elect now              | -                        |                            |                     |                                         |        |          |             |                      |           |             |                  |                           |                                       |   |
|          | DATI              | т                        | IME BY                 |                          | PERIOD                     |                     | ACT                                     | DATE   | DIVISIO  | н           |                      | GANO      | 3           |                  |                           |                                       |   |
|          | 1 23/0            | 6/2014 11                | :25 Inf                | olab                     | 165: Ju                    | n 2014              | 23/06                                   | 5/2014 | 01 Estat | e Div 1     |                      | 01 N      | ursery      |                  |                           |                                       |   |
|          |                   |                          |                        |                          | Select                     | ALL                 | Show Full I                             | Line   | Cancel   | ок          | :                    | <u> </u>  |             |                  |                           |                                       |   |
|          |                   | Costs: Wo<br>Costs: N    | rkshop<br>Iachine      |                          | Ma                         | Worksh<br>an Work r | op register<br>esult types              |        |          |             |                      |           |             | Balance          | Works<br>Listing          | hop posting<br>TResource              |   |
|          |                   |                          |                        |                          | _                          | <u>Man F</u>        | remi types                              |        | E        | nquiries: - |                      |           |             | B                | alance                    | Listing: KPI                          |   |
|          | Custom            | -                        |                        |                          | Machine                    | Resour              | <u>ance Units</u><br>ce classes         |        |          |             |                      |           |             | Day Au<br>[      | <u>dit Trai</u><br>Day Au | il: <u>Resource</u><br>dit Trail: KPI |   |
|          |                   | Local (                  | <u>Options</u>         |                          |                            | Resou               | rce master<br>KPI master<br>hin options |        |          | Ē           | <sup>o</sup> hys Jnl | enquirie  | <u>s</u> !  | Period Au<br>Per | dit Trai<br>iod Au        | il: Resource<br>dit Trail: KPI        |   |
| Ses<br>E |                   |                          |                        |                          |                            |                     |                                         |        |          |             |                      |           |             |                  |                           |                                       |   |

Slide 16 Slide notes:

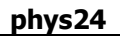

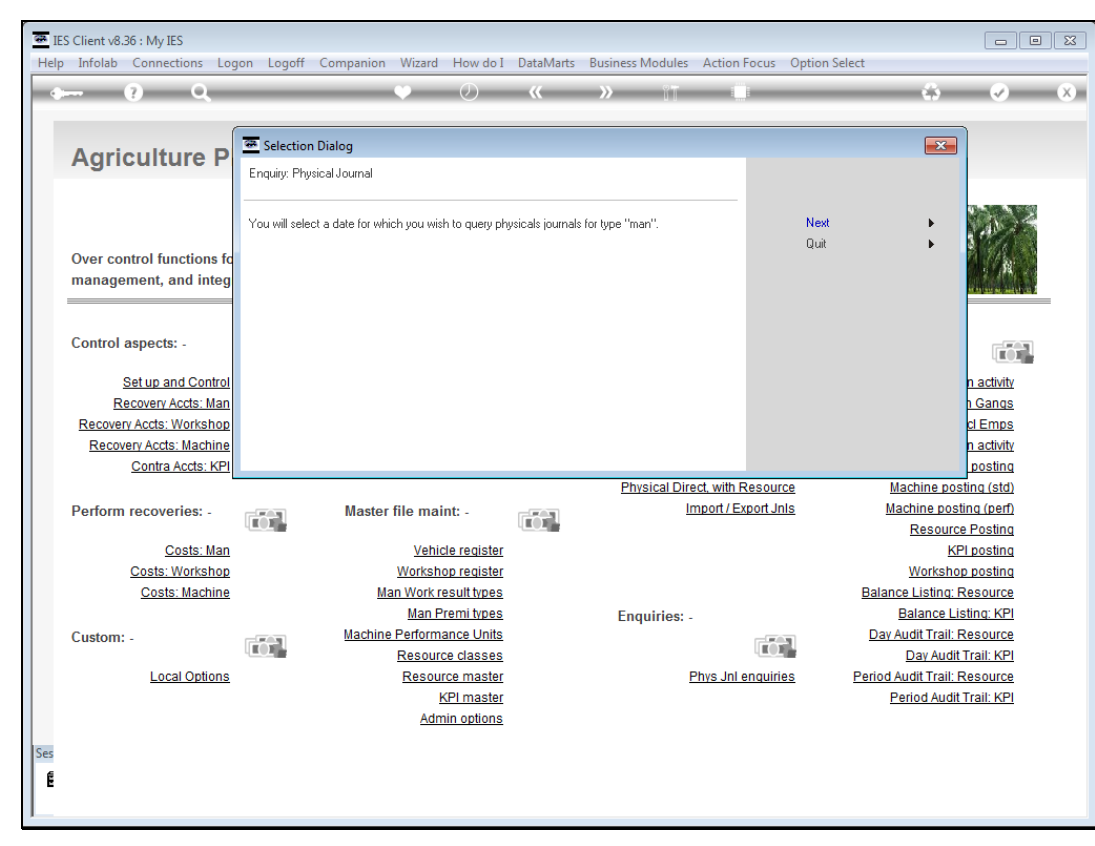

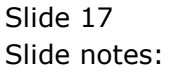

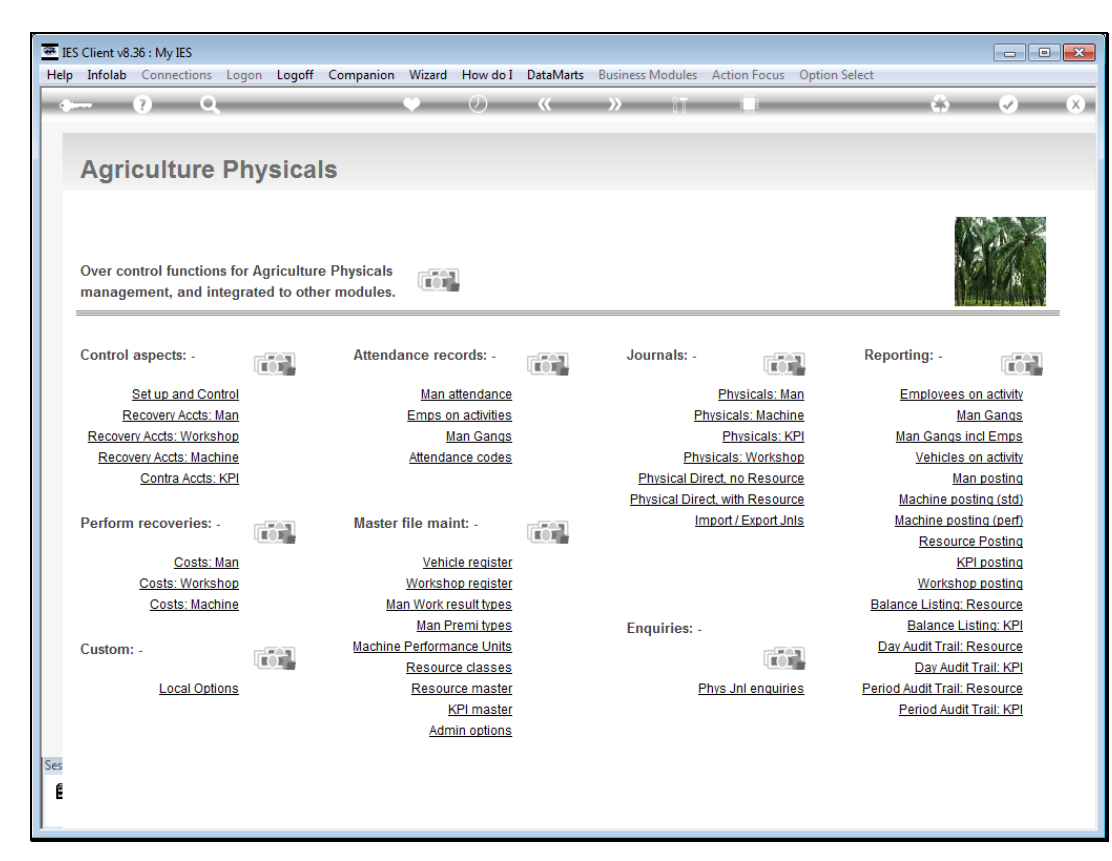

Slide 18 Slide notes: